## **NITTTR - ADMISSION PORTAL**

### REGISTRATION

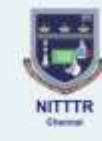

NATIONAL INSTITUTE OF TECHNICAL TEACHERS TRAINING AND RESEARCH Institution Doemed to be University ander Distinct Category, A Contrally Funded Technical Institute Ministry of Education, Geventment of India, Taramani, Channai - 500 112. राष्ट्रीय तकनीकी शिक्षक प्रशिक्षण एवं अनुसंधान संस्थान विशिष्ट श्रेणी के तहत मानित विश्वविद्यालय संस्थान, एक केंद्रीय विश्व पोषित तकनीकी संस्थान शिक्षा माजालय, भारत बारकार, लारामणि, चेन्नई - ६००० १९३.

**Application for Admission of Academic Programme** 

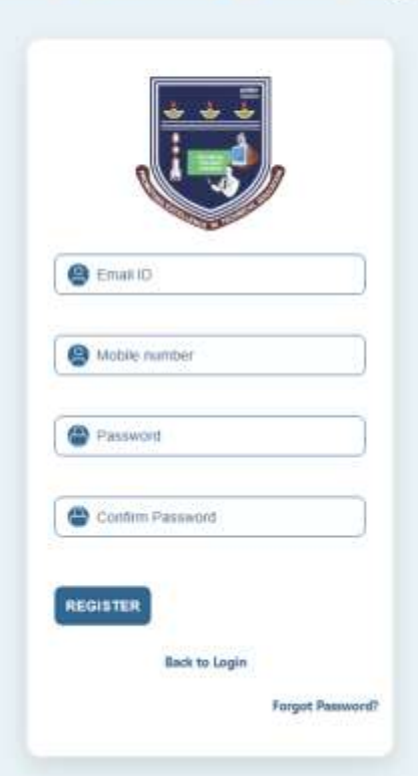

Activate Windows So to Setting: to activate Windows

### LOGIN

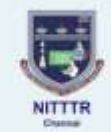

NATIONAL INSTITUTE OF TECHNICAL TEACHERS TRAINING AND RESEARCH Institution Deemed to be University under Distinct Category, A Constally Funded Technical Institute Ministry of Education, Government of India, Taramani, Cheenal - 608 113. राष्ट्रीय तकनीकी शिक्षक प्रशिक्षण एवं अनुसंधान संस्थान विधिष्ट क्षेमी के तहन मानित विश्वविद्यालय संस्थान, एक केंद्रीय वित्त पोषित तकनीकी संस्थान विधिक्ष मंत्रालय, भारत सरकार, तारामणि, चेन्नई - ६०० ११३.

Application for Admission of Academic Programme

| EMAIL ID           |                     |
|--------------------|---------------------|
| PASSWORD           |                     |
| i (minetia rob     | of Carloss          |
| New Register       | Forget Password     |
| For Detailed instr | uctions and gueries |

Activate Windows duite Setting to achiete windows

## STEP 1 – NEED TO FILL YOUR PERSONAL INFORMATION

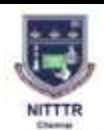

NATIONAL INSTITUTE OF TECHNICAL TEACHERS TRAINING AND RESEARCH Institution Deemed to be University under Distinct Category, A Centrally Fundied Technical Institute Ministry of Education, Government of Iodia, Targamani, Chennal - 660 113. राष्ट्रीय तकनीकी शिक्षक प्रशिक्षण एवं अनुसंधान संस्थान विधिक्त श्रेणी के तहत मानित विश्वविद्यावय संस्थान, एक केंग्रीय विश्व पीवित तकनीकी संस्थान विधिक्त मंत्रारयम, भारत सरकार, शारायणि, नेवई - ६०० १९३.

Photosoph Dariada

| Application for Administrated of Acastonia Programme                                                                                                    |             |                     |              |                      |
|----------------------------------------------------------------------------------------------------|-------------|---------------------|--------------|----------------------|
| which the state of the state of |             | -                   | <br>         |                      |
|                                                                                                    | No. And and | And a second second | <br>A DA WAR | of the second second |

| <u>m</u> 159                                                                                                    |   |
|----------------------------------------------------------------------------------------------------|---|
|                                                                                                    |   |
| heat .                                                                                                    |   |
| In the second second seco |   |
| TT Dy Write                                                                                                    | a |
|                                                                                                    |   |
| B Hate () Tempe () Tempeter                                                                                                    |   |
| The second second second second second second second second second second second second second second second se                                                                                                    |   |
| Anne Collin Coll Coll                                                                                                    |   |
| true the barries                                                                                                    |   |
| 2 mi 8 m                                                                                                    |   |
| and the second second se                                                                                                    |   |
| R Index (C) Title                                                                                                    |   |
| The second second second second second second second second second second second second second second second se                                                                                                    |   |
| No. of the second second second second second second second second second second second second second second se                                                                                                    |   |
| 2                                                                                                    |   |
| Dens                                                                                                    |   |
| Party silling                                                                                                    |   |
| an On-                                                                                                    |   |
| Importer)                                                                                                    |   |
|                                                                                                    |   |
| have a the fuguement.                                                                                                    |   |
| Paperson Server"                                                                                                    |   |
|                                                                                                    |   |
| formiliament'                                                                                                    |   |
|                                                                                                    |   |
| Tex Tapainetys*                                                                                                    |   |
|                                                                                                    |   |
| sentation (Train Strain Strainer)                                                                                                    |   |
| Tanan Inin dia (general-                                                                                                    |   |
|                                                                                                    |   |

Activate Windows Grito Settings to activate Wedows

## STEP 2 – ENTER YOUR ADDRESS DETAILS

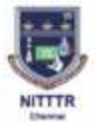

| R | NATIONAL INSTITUTE OF TECHNICAL TEACHERS TRAINING AND RESEARCH<br>Institution Deemed to be University under Distinct Category, A Cantrally Funded Technical institutes<br>Misestry of Education, Generativent of India, Taraman, Chemai - 660 115.<br>राष्ट्रीय तकनीकी शिक्षक प्रशिक्षक प्रशिक्षण एवं अनुसंधान संस्थान<br>विशिक्ष के तहत मानित विश्वविद्यालय संस्थान, एक केवीप विश्व पोषित तकनीकी संस्थान<br>विशिक्ष मोठालय, भारत संबचान, सारामाणि, क्षेत्रई - ६०० ११३. | Application for Admission of Academic Programme | 6 |
|---|----------------------------------------------------------------------------------------------------|-------------------------------------------------|---|
|   |                                                                                                    | 0                                               |   |

| arrespondence Address |    | Permanent Addrese              |               |
|-----------------------|----|--------------------------------|---------------|
| Address Line 1        |    | Addesse Lice 1                 |               |
| Adolmas Line 2        |    | Addmiss Line 2                 |               |
| Address Line 3        |    | Address Line 3                 |               |
| country               |    | stiuntry                       |               |
| Share                 |    | State                          | ÷.            |
| Gity                  | 54 | City                           | 3. <b>.</b> - |
| Prezode               |    | Pescode                        |               |
|                       |    | Same as Correspondence Address |               |

Activate Windows So to Settings to activate Windows

## STEP 3 – ADD ACADEMIC DETAILS

Application for Admission of Academic Programme

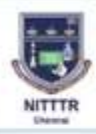

NATIONAL INSTITUTE OF TECHNICAL TEACHERS TRAINING AND RESEARCH Institution Deemed to be University under Distinct Category, A Centrally Functed Technical institute Ministry of Education, Gevennement of India, Taramani, Chemical 400 113. राष्ट्रीय तकनीकी शिक्षक प्रशिक्षण एवं अनुसंधान संस्थान विषिक्ष मेणी के खहत मानित विश्वविद्यालय संस्थान, एक केडीय विष पोषित तकनीकी संस्थान विषिक्ष मंजालय, आरत्य संदलान, तालामाणि, नेजर्ड - ६०० ११३.

| Academic Qualifi          | cations          |                     |                    |                  |                    |
|---------------------------|------------------|---------------------|--------------------|------------------|--------------------|
|                           |                  |                     |                    |                  |                    |
| Qualification Lev.#       | Subject/Branch * | School/College N.,  | Board/University * | Year of Passing* | CGPA On percent.   |
|                           |                  |                     |                    |                  |                    |
| Contraction of the second |                  |                     |                    |                  |                    |
| abmitted Qualifications   |                  |                     |                    |                  |                    |
| Qualification Level       | Bubject/Branch   | School/College Name | BoantAinwensity    | Year of Passing  | Percentage Actions |

Activate Windows dit to Settings to activity Wedge

## STEP 4 – ADD WORK EXPERIENCE

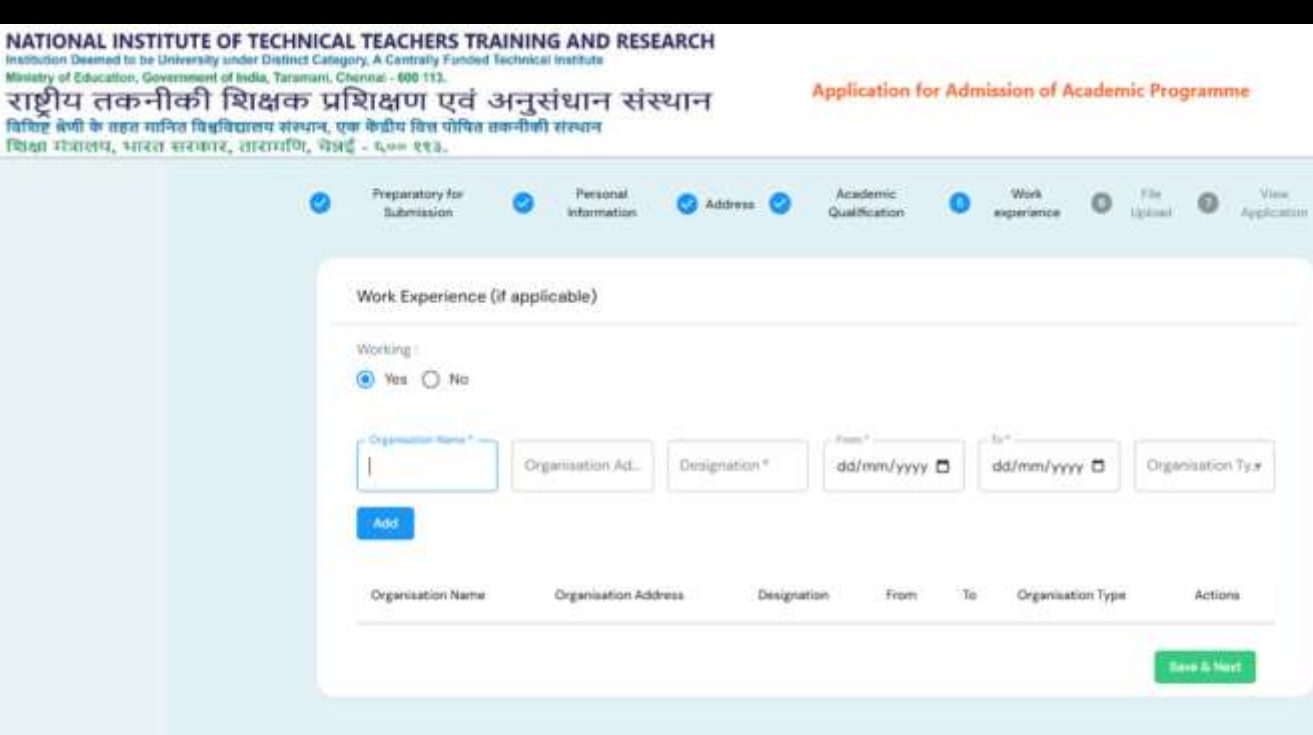

NITTER

(Dania)

Activate Windows do to Settings to Activate Wildows

### STEP 5 – UPLOAD THE NECESSARY DOCUMENTS

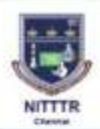

NATIONAL INSTITUTE OF TECHNICAL TEACHERS TRAINING AND RESEARCH Institution Deemed to be University under Database Category, A Cantrally Funded Technical Institute Meesisty of Education, Geosemment of Useda, Terraman, 600 113. राष्ट्रीय तकनीकी शिक्षक प्रशिक्षण एवं अनुसंधान संस्थान विश्विष्ठ बेणी के तहक मानित विश्वविद्यालय संस्थान, एवा केंद्रीय वित्र पोषित ज्ञननीकी संस्थान शिक्षा मजात्मय, भारत सरकार, तासामणि, सिंहर्यु = ६००० ११३.

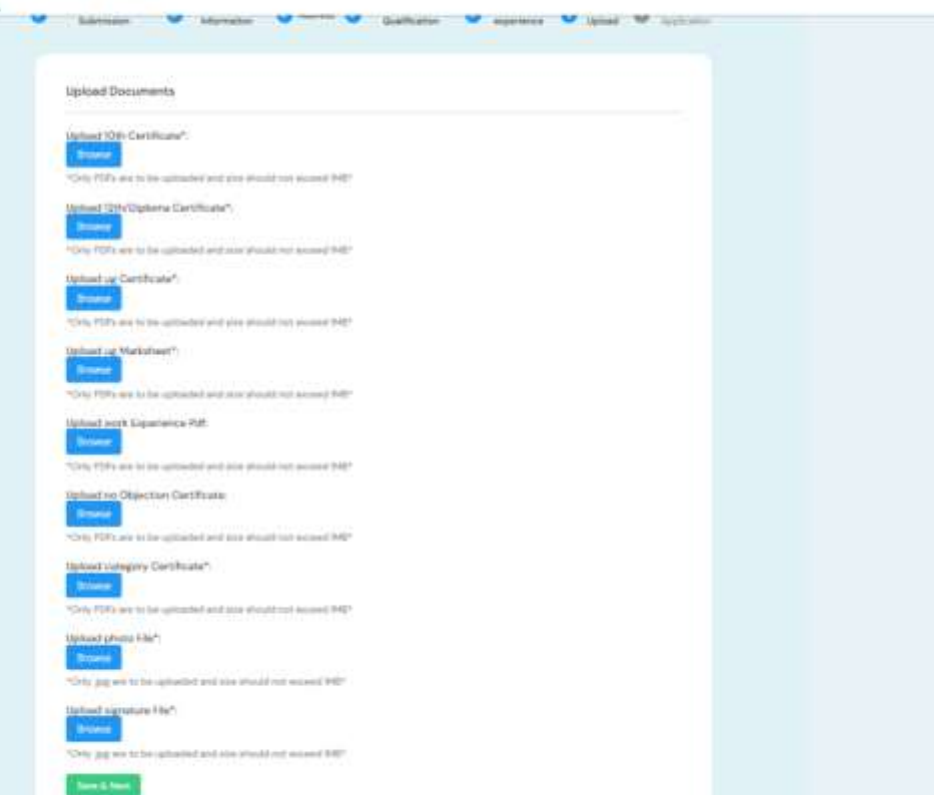

Application for Admission of Academic Programme

Activate Windows. So to Seturge to activity Windows.

### STEP 6 - PREVIEW AND ACCEPT DECLARATION

Application for Admission of Academic Programme

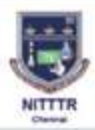

NATIONAL INSTITUTE OF TECHNICAL TEACHERS TRAINING AND RESEARCH Institution Deemed to be University under Distinct Category, A Centrally Funded Technical Institute Melasity of Education, Government of India, Targmani, Chennal - 600 113. राष्ट्रीय तकनीकी शिक्षक प्रशिक्षण एवं अनुसंधान संस्थान विशिष्ट क्षेणी के सहस मानिस विश्वतिप्रात्म संस्थान विशिष्ट क्षेणी के सहस मानिस विश्वतिप्रात्म संस्थान विशिष्ट क्षेणी के सहस मानिस विश्वतिप्रात्म संस्थान

NATIONAL INSTITUTE OF TECHNICAL TEACHERS TRAINING AND RESEARCH Terameni, Chennal-830113 Personal Info Name: test Father Namet hert Mother Name: init Gender: Max Person with Disability: No Mobile Number: \$566371085 Author Namber: Category: General Current Address test, test, test, Chental, TN, IN, 621201 Permanent Address test, test, test, Chemia: TA, IN, 621301 Academic Info Branch School/Callege Name Board/University Vear of Passing Percentage Qualification Level heit. 2020 55 106 No: hert Work Info Organization Address Date From Organization Type: Organization Name Designation Date To 20-04-2025 26-04-2025 Government. heit. test. test

I hereby declare that the information provided in this application is true and accurate to the best of my knowledge. I understand that any false information may result in the rejection of my application or termination of my Admission.

Activate Windows Set to Settings to actuals Windows

#### STEP 7 - VIEW APPLICATION FORM AND REGISTER A NEW COURSE

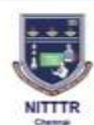

NATIONAL INSTITUTE OF TECHNICAL TEACHERS TRAINING AND RESEARCH Institution Deemed to be University under Distinct Category, A Centrally Funded Technical Institute Ministry of Education, Government of India, Taramani, Chennal - 600 113. राष्ट्रीय तकनीकी शिक्षक प्रशिक्षण एवं अनुसंधान संस्थान विशिष्ट क्षेणी के तहत मानित विश्वविद्यालय संस्थान, एक केंद्रीय दित्त पोषित तकनीकी संस्थान शिक्षा मंजालय, भारत सरकार, तारामणि, नेमई - ६०० ११३.

 Submitted Applications

 \* Learners are required to make the payment using the link

 http://www.prinesbi.sbi/sbicalect/icelectome.htm?corple375587

 and select Titratance Examination Fees<sup>2</sup>. After completing the payment? Please fit out the course registration form with the payment details to generate your "Application No." This will confirm your final application submission and enable further processing on our end\*

 View Submitted Application Form

 Application Number
 Acadmeic Program
 Course
 Payment
 Type of payment
 Reference number
 Zet of payment
 Amount paid
 Status

Application for Admission of Academic Programme

Activate Windows Go to Settings to actuate Window

#### STEP 8 – START YOUR PAYMENT

| CDI                   | SB Collect                                                                              |
|-----------------------|-----------------------------------------------------------------------------------------|
| 0,281                 | HOME TRANSACTION HISTORY FAQ'S CUSTOMER SUPPORT                                         |
| Payment Progress      |                                                                                         |
| Select Payee          | Enter Payment Details Venty Payment Details Complete Payment Print Recept               |
|                       | NSTITUTE OF TECH TEACHERS TRAINING AND RESEARCH TARAMANI CHENNAI-600113, Chennal-600113 |
| Enter Payment Details |                                                                                         |
| Payment Category :    | Select any Category                                                                     |
|                       |                                                                                         |
|                       | Beck                                                                                    |

© State Bank of India

Privacy Statement Disclosures Terms of Use

#### STEP 9 - VIEW APPLICATION FORM AND REGISTER A NEW COURSE

Application for Admission of Academic Programme

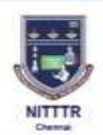

NATIONAL INSTITUTE OF TECHNICAL TEACHERS TRAINING AND RESEARCH Institution Deemed to be University under Distinct Category, A Centrally Funded Technical Institute Ministry of Education, Government of India, Taramani, Chennai - 600 113. राष्ट्रीय तकनीकी शिक्षक प्रशिक्षण एवं अनुसंधान संस्थान विविष्ट क्षेणी के तहत मानित विश्वविद्यालय संस्थान, एक केंग्रीय वित्त पोषित तकनीकी संस्थान विविष्ट क्षेणी के तहत मानित विश्वविद्यालय संस्थान, एक केंग्रीय वित्त पोषित तकनीकी संस्थान विविष्ट क्षेणी के तहत मानित विश्वविद्यालय संस्थान, एक केंग्रीय वित्त पोषित तकनीकी संस्थान

> Submitted Applications
>  Click to Register for New Course
>
>
>  \* Learners are required to make the payment using the link
>  Enclose to the course registration form with the ryment details to details to distance Examination Fees\* After completing the payment, Please fill out the course registration form with the ryment details to generate your "Application No." This will confirm your final application submission and enable further processing on end\*
>  View Submitted Application form
>  Register a new course
>
>
>  Application Number
>  Acadmeic Program
>  Course
>  Department
>  Type of payment
>  Reference number
>  Date of payment
>  Amount pair
>  Status

> > Activate Windows Go to Settings to activate Windows

#### STEP 10 - FILL YOUR PAYMENT DETAILS

Application for Admission of Academic Programme

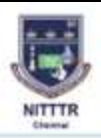

NATIONAL INSTITUTE OF TECHNICAL TEACHERS TRAINING AND RESEARCH Institution Deemed to be University under Dialinct Category, A Contrally Funded Technical Institute Ministry of Education, Government of Under, Taramani, Channal - 600 113. राष्ट्रीय तकनीकी शिक्षक प्रशिक्षण एवं अनुसंधान संस्थान विधिक्ष अणी के तहत गानित विश्वविद्यालय संस्थान, एक केन्द्रीय दिव पोषित तकनीकी संस्थान विधिक्षा मंत्रालय, भारत सरकार, लारामाणि, जेलई - ६००० १९३.

> Payment Details Academic Program Coorbit Department Reference number\* Date of paintent \* dd/mm/ynyy Amount Paid Upload Transaction Proof (POF only) lipinent PCR

Activate Windows do to Setting to achieve Windows

#### YOUR APPLICATION SUBMITTED SUCCESSFULLY

Application for Admission of Academic Programme

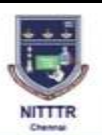

NATIONAL INSTITUTE OF TECHNICAL TEACHERS TRAINING AND RESEAF Institution Deemed to be University under Distinct Category, A Centrally Funded Technical Institute Ministry of Education, Government of India, Taramani, Chennal - 600 113. राष्ट्रीय तकनीकी शिक्षक प्रशिक्षण एवं अनुसंधान संस्थान विशिक्ष मंत्रालय, भारत सरकार, तारामणि, जेन्नई - ६०० ११३.

> APPLICATION HAS BEEN RECEIVED CE250406931 Will be processed and exam date will be updated

> > Activate Windows Go to Settings to activate Windows

# THANK YOU!